#### 教师资格证书验证和两科合格证查询说明

# 一、教师资格证书验证截图打印流程:

## 1.登录: <u>www.jszg.edu.cn</u>

| 中国教师资格网<br>www.jszg.edu.cn       | 9           |          | 4       |        |
|----------------------------------|-------------|----------|---------|--------|
| 网站首页 教育资讯 资格认定 常见问题 正            | 政策法规 资格认定网报 | 定期注册网报   | 证书验证    | 资格考试网排 |
| 体格检查   普通话测试   滚动新闻   证书遗失   公告: |             | 2        |         |        |
|                                  | 教育资讯        |          | 更       | 多 🕨 中小 |
| •                                | 关于调整中小学教师资  | 格考试部分考试科 | 2021-06 | -18    |

## 2.点击证书验证:

|                                                                                                  | 一 资格认定                                                        | 常见问题 政策                                                                                                    | 去规 资格认定网                                          | <b>报   定期注册网报</b>                                                                                                    | 证书验证                   |
|--------------------------------------------------------------------------------------------------|---------------------------------------------------------------|----------------------------------------------------------------------------------------------------|---------------------------------------------------|----------------------------------------------------------------------------------------------------|------------------------|
|                                                                                                  |                                                               |                                                                                                    |                                                   |                                                                                                    |                        |
| 现在的位置:中国教师                                                                                       | 商资格网 >> 证                                                     | 书验证                                                                                                    |                                                   |                                                                                                    |                        |
| 本网站目前仅有                                                                                          | 提供2008年期                                                      | 包 ( 广西壮族自治区                                                                                                    | 从2012年起)使用                                        | 教师资格管理信息                                                                                                    | 系统认定的教                 |
|                                                                                                  |                                                               | 的新师姿格证书的言                                                                                                    | 化验证语与领发数                                          | 而资格证书的认完权                                                                                                    | 机构联系,由                 |
| 师资格证书验证。                                                                                         | 2008年以前                                                       | 그렇지 안 나도 나도 나도 나는 것을 못 하는 것을 가지 않는 것을 다 나는 것을 다 나는 것을 다 나는 것을 다 나는 것을 다 나는 것을 다 나는 것을 다 나는 것을 다 나는 것을 다 나는 것을 다 나는 것을 다 나는 것을 다 나는 것을 다 나는 것을 다 나는 것을 다 나는 것을 다 나는 것을 다 나는 것을 다 나는 것을 다 나는 것을 다 나는 것을 다 나는 것을 다 나는 것을 다 나는 것을 다 나는 것을 다 나는 것을 다 나는 것을 다 나는 것을 다 나는 것을 다 나는 것을 다 나는 것을 다 나는 것을 다 나는 것을 다 나는 것을 다 나는 것을 다 나는 것을 다 나는 것을 다 나는 것을 수 있다. 물건을 다 나는 것을 다 나는 것을 다 나는 것을 다 나는 것을 다 나는 것을 다 나는 것을 다 나는 것을 다 나는 것을 다 나는 것을 수 있다. 물건을 다 나는 것을 다 나는 것을 수 있다. 물건을 다 나는 것을 수 있다. 물건을 다 나는 것을 다 나는 것을 수 있다. 물건을 다 나는 것을 다 나는 것을 수 있다. 물건을 다 나는 것을 다 나는 것을 수 있다. 물건을 다 나는 것을 수 있다. 물건을 다 나는 것을 것을 수 있는 것을 수 있다. 물건을 다 나는 것을 수 있다. 물건을 다 나는 것을 것을 수 있다. 물건을 다 나는 것을 수 있다. 물건을 것을 수 있다. 물건을 수 있다. 물건을 수 있다. 물건을 수 있다. 물건을 수 있다. 물건을 수 있다. 물건을 것을 것을 수 있다. 물건을 수 있다. 물건을 것을 수 있다. 물건을 것을 수 있다. 물건을 수 있다. 물건을 것을 것을 수 있다. 물건을 것을 것을 것을 수 있다. 물건을 것을 것을 수 있다. 물건을 것을 것을 것을 수 있다. 것을 것을 것을 것을 수 있다. 물건을 것을 것을 것을 것을 것을 것을 것을 것을 것을 것을 것을 것을 것을 |                                                   | The second second |                        |
| 师资格证书验证。<br>于历史原因,部分i                                                                            | 2008年以前的<br>证书没有持证                                            | 形成的现在时间的变                                                                                                    | 1/3/3 III III 3/19/2×3×3                          | 19416 14 1963 / VE1                                                                                                    |                        |
| 师资格证书验证。<br>于历史原因,部分i<br>全国上半年教                                                                  | 2008年以前的<br>证书没有持证<br>师姿格认完了                                  | 四級制度佔面 7回英<br>E人照片。<br>「作于7日下旬結束                                                                                                    | 下半年教师姿格认                                          | ⇒                                                                                                    | 结束 因数据                 |
| 师资格证书验证。<br>于历史原因,部分讨<br>全国上半年教!<br>李曼终定校 证书                                                     | 2008年以前的<br>证书没有持证<br>师资格认定]                                  | E人照片。<br>E作于7月下旬结束,                                                                                                    |                                                   | 定工作于12月下旬<br>Bttwl 法次词你的                                                                                                    | は束。因数据                 |
| 师资格证书验证。<br>于历史原因,部分讨<br>全国上半年教!<br>需最终审核, <mark>证书</mark>                                       | 2008年以前<br>证书没有持证<br>师资格认定日<br>验证需分别等                         | 1937师过行在1953奠<br>E人照片。<br>E作于7月下旬结束,<br><b>到8月上旬和次年1</b> 。                                                                                                    |                                                   | 定工作于12月下旬<br>月材料,请咨询您的                                                                                                    | 结束。因数据<br>的认定机构或       |
| 师资格证书验证。<br>于历史原因,部分试<br>全国上半年教训<br>需最终审核, <mark>证书</mark><br>省级认定机构,省)                          | 2008年以前的<br>证书没有持证<br>师资格认定]<br><mark>验证需分别等</mark><br>厅或认定机构 | E人照片。<br>E人照片。<br>E作于7月下旬结束,<br><b>第98月上旬和次年1</b> 。<br>P联系方式见首页"名                                                                                                    | 下半年教师资格认<br>月上旬。如急需证明<br>各省份认定工作网站                | 定工作于12月下旬<br>月材料,请咨询您的<br>5″、"联系电话"                                                                                                    | 结束。因数据<br>的认定机构或<br>。  |
| 师资格证书验证。<br>于历史原因,部分<br>全国上半年教<br>需最终审核, <mark>证书</mark><br>省级认定机构,省加<br>姓名                      | 2008年以前<br>证书没有持证<br>师资格认定]<br>验证需分别等<br>厅或认定机构               | E人照片。<br>E人照片。<br>E作于7月下旬结束,<br><b>到8月上旬和次年1</b> 。<br>9联系方式见首页"4                                                                                                    | 下半年教师资格认<br>月上旬。如急需证明<br>各省份认定工作网站                | 定工作于12月下旬<br>月材料,请咨询您的<br>5″、"联系电话"                                                                                                    | )结束。因数据<br>的认定机构或<br>。 |
| 师资格证书验证。<br>于历史原因,部分<br>全国上半年教!<br>需最终审核, <mark>证书</mark><br>省级认定机构,省<br>姓名<br>证件号码              | 2008年以前的<br>证书没有持证<br>师资格认定]<br><mark>验证需分别等</mark><br>厅或认定机构 | E人照片。<br>E人照片。<br>E作于7月下旬结束,<br>等到8月上旬和次年1。<br>S联系方式见首页"名                                                                                                    | 下半年教师资格认<br>月 <mark>上旬</mark> 。如急需证明<br>各省份认定工作网站 | 定工作于12月下旬<br>月材料,请咨询您的<br>5°、"联系电话"                                                                                                    | )结束。因数据<br>的认定机构或<br>。 |
| 师资格证书验证。<br>于历史原因,部分<br>全国上半年教!<br>需最终审核, <mark>证书</mark><br>省级认定机构,省)<br>姓名<br>证件号码<br>教师资格证书号码 | 2008年以前<br>证书没有持证<br>师资格认定]<br><mark>验证需分别等</mark><br>厅或认定机构  | E人照片。<br>E人照片。<br>E作于7月下旬结束,<br><b>到8月上旬和次年1</b> 。<br>回联系方式见首页"餐                                                                                                    | 下半年教师资格认<br>月上旬。如急需证明<br>各省份认定工作网站                | 定工作于12月下旬<br>月材料,请咨询您的<br>5″、"联系电话"                                                                                                    | 始束。因数据<br>的认定机构或<br>。  |

## 3.查出验证信息,截图打印:

| 您现在的位置:<br>本网站<br>师资格证书<br>于历史原因<br>全国上 | 中国教师资格网 >> 证书<br>目前仅提供2008年起<br>验证。2008年以前的<br>,部分证书没有持证<br>半年教师资格认完工 | 路证<br>2(广西壮族自治区从2<br>)教师资格证书的真伪<br>人照片。<br>作于7月下旬结束,下 | 2012年起)使<br>俭证请与颁发载<br>坐年教师资格 | 用教师资格管理信息系统认定的教<br>教师资格证书的认定机构联系。由<br>认完工作于12月下旬结束 因数据 |
|-----------------------------------------|-----------------------------------------------------------------------|-------------------------------------------------------|-------------------------------|--------------------------------------------------------|
| 需最终审核                                   | ,证书验证需分别等                                                             | 到8月上旬和次年1月                                            | L <mark>旬。</mark> 如急需i        | 正明材料,请咨询您的认定机构或                                        |
| 省级认定机                                   | 构,省厅或认定机构                                                             | 联系方式见首页"各省                                            | 省份认定工作网                       | ]站"、"联系电话"。                                            |
| 证<br>教师资格证                              | 姓名 444 444 444 444 444 444 444 444 444 4                              |                                                       |                               |                                                        |
| 1                                       | 验证码 8ayp                                                              | - Bayp-                                               | 看不清?                          |                                                        |
|                                         | 提交                                                                    |                                                       |                               |                                                        |
| 证书信息:                                   |                                                                       |                                                       |                               |                                                        |
| 持证人:                                    |                                                                       |                                                       |                               |                                                        |
| 性别:                                     | 1                                                                     |                                                       |                               | -                                                      |
| 出生年月:                                   | 198                                                                   |                                                       |                               |                                                        |
| 身份证号码:                                  |                                                                       |                                                       |                               |                                                        |
| 资格种类:                                   | 中等职业学校教师资                                                             | 5格                                                    |                               |                                                        |
| 任教学科:                                   | 计算机及应用                                                                |                                                       | 认定机构:                         | 天津市教育委员会                                               |
| 证书号码:                                   |                                                                       |                                                       |                               |                                                        |

#### 二、两科合格证打印流程:

1、考生登录中小学教师资格考试网(http://ntce.neea.edu.cn/);

2、在"考生服务"点击"合格证查询";

| 中小学教师资格考试                                                           |                                               | 首页 | 考试动态 | 适日改策     | 资料下数 | 常见问题 | 联系我们 |
|---------------------------------------------------------------------|-----------------------------------------------|----|------|----------|------|------|------|
| 关于查询2021年上半年中<br>式)结果、考试合格证明<br>2021年上半年中小学教师团练考试(团<br>3开放,请考生国建图课, | 中小学教师资格考试(面<br>的通知<br>1試) 活劑。考试合幣运剩于2021年6月15 |    |      | •        | -    |      | \$   |
| <ul> <li>关于建议描述查询中小学教师应悟考试成</li> </ul>                              | 38093800<br>₩95>>                             |    | d.   |          |      |      |      |
| · 关于建议编辑查询中小学教师应悟考试成                                                | 1000000000 100000000000000000000000000        |    | 报名流  | <b>₽</b> |      | 考生期  | 服务   |

3、进入"教育部考试中心证书查询系统",选择考试时间,输入姓名、身份证 号、准考证号、验证码(准考证号、姓名和报考时的身份证件号码至少输入两项)。

|                       |        | HORITY |       |      |      |
|-----------------------|--------|--------|-------|------|------|
| *                     | 考试资讯   | 公示公告   | 考试项目  | 考试报名 | 成績查询 |
| <mark>合</mark> 首页 > 证 | 书查询    |        |       |      |      |
|                       |        |        | -0    | _    | 0    |
|                       | 选择考试项目 | 50.    | 入查询条件 | 查得   | R正书  |

#### 中小学教师资格考试合格证明(NTCE) - 输入查询条件

|       | 0.2           |            |
|-------|---------------|------------|
| 报考省份: | 全国            | ~          |
| 报考级别: | 較师资格考试合格证明    | ~          |
|       | 准考证号、姓名和报考时的具 | 1份证件号码至少输入 |
| 准考证号: |               |            |
| 姓名:   |               |            |
| 证件号码: |               |            |
| 验证码:  | a68           | 36 看不清?    |

(3)如果输入信息正确,对应考试的成绩信息将会在下一个页面列出。